## **Online Giving Tutorial**

This tutorial is designed to guide you through giving online if you so choose. It is really easy! For each instruction, there is an accompanying picture. Each number on the picture corresponds to the instruction number. You can do this!

1. Go to fbcojai.org and click the Then click where it says

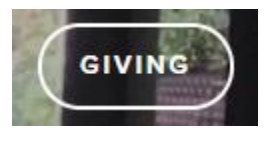

button at the top right. "Click Here."

## ONLINE GIVING

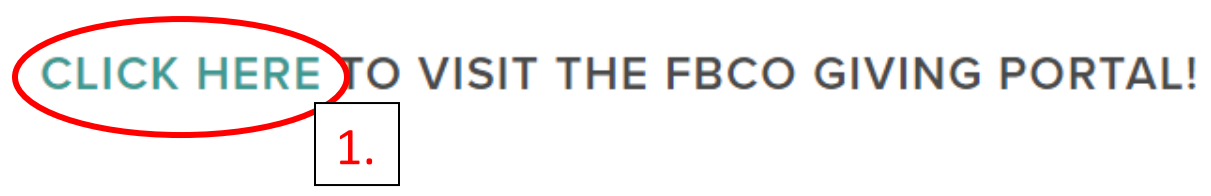

2. Since this is your first time giving online, you have to set up a profile. On the right side of the screen, click on "Create Profile".

| Donations                                                                                                    |                                                                                                    | Log I       | n help                                                                                 |
|----------------------------------------------------------------------------------------------------|----------------------------------------------------------------------------------------------------|-------------|----------------------------------------------------------------------------------------|
| If you've already created a profile,                                                                                                    | please "Log In" on the right, otherwise continu                                                              | a. Email Ac | Idress:                                                                                |
| Donations                                                                                                    |                                                                                                    | Passwor     | d:                                                                                     |
| Please create an online profile bef<br>-Tithes and Offerings:<br>-Renovation Projects:<br>-Deacon's Benevolence Offerings<br>Frequency:<br>Donation Start Date: | ore setting up your contribution.<br>0.00<br>0.00<br>0.00<br>0.00<br>Choose One ▼<br>03/17/20 mm/dd/yy IIIII | 2.<br>Creat | g In<br>rour Email Address or Password?<br><b>Te Your Online Profile</b><br>te Profile |
| Donation End Date: (optional)                                                                                                    | mm/dd/yy                                                                                                    |             |                                                                                        |
| Total:                                                                                                    | \$0.00                                                                                                    |             |                                                                                        |
| Continue                                                                                                    |                                                                                                    |             |                                                                                        |

3. Enter your email address, and enter it again on the left side. Click "Continue"

|                                                                                                    | 3. Return to our Hom                                                                                                    |
|----------------------------------------------------------------------------------------------------|----------------------------------------------------------------------------------------------------|
| Create Profile                                                                                                    | Privacy Notice                                                                                                    |
| Enter a valid email address below.<br>This will be used as your User ID.<br>Email Address:<br>Confirm Email Address:<br>Continue | You are on a secure webpage hosted by Vanco Services, LLC, an indust<br>gader that processes transactions for thousands of clients. Vanco was<br>crosen by First Baptist Church of Ojai to process your online transaction<br>The information Vanco receives from you will only be used to process<br>y ur transactions and will never be shared with any other party, excep<br>required by law. Your information will be safeguarded in strict complian<br>with federal standards for nonpublic personal information.<br>The password you select is also important in protecting your information |
|                                                                                                    | keep it secure and follow the best practices suggested <u>here</u> . View Vanc<br>Privacy and Security Policy by clicking <u>here</u> .                                                                                                    |

4. Fill out your profile information. At the bottom, it will ask for a password. You can make up your own, or use the one suggested for you. Click "Create Profile."

| 1                                    | Return to our Home !                                                                                                    |
|--------------------------------------|----------------------------------------------------------------------------------------------------|
| Profile 4.                           |                                                                                                    |
| irst Name: (required)                |                                                                                                    |
| ast Name: (required)                 |                                                                                                    |
| ddress 1: (required)                 |                                                                                                    |
| ddress 2:                            |                                                                                                    |
| ity: (required)                      |                                                                                                    |
| tate / Zip: (required)               |                                                                                                    |
| hone Number:                         |                                                                                                    |
| mail Address: (required)             | office@fbcojai.org                                                                                                    |
| Confirm Email Address:<br>(required) | office@fbcojai.org                                                                                                    |
| inter Password: (required)           | Password requirements:<br>- Must be at least eight charac ers<br>- Must include at least one letter and one number<br>- Cannot be identical to your first name, last name or email address<br>- Cannot be request |
| e-Enter Password: (required)         | - Passwords are case sensitive - Your password can consist of the following characters: upper and lower case letters, numbers, and special characters other than * " or >                                         |
| Create Profile                       |                                                                                                    |

5. Click "Add Transaction."

| Online Donation                                                                                                    |                                |
|----------------------------------------------------------------------------------------------------|--------------------------------|
| Thank you for creating a   5.     add a Donation, click the Add Transaction button below.     Add Transaction   Edit Account | <u>Return to our Home Page</u> |
| My Scheduled Transactions                                                                                                    |                                |
| You do not have any transactions scheduled.                                                                                  |                                |
|                                                                                                    |                                |
| My Transaction History                                                                                                    |                                |
| Date Range: 02/17/20 to 03/19/20                                                                                             |                                |
| Fund: All Funds                                                                                                    |                                |
| No donations were found for this Date Range and Fund selection.                                                              | J                              |
|                                                                                                    |                                |
|                                                                                                    |                                |

- 6. In "Tithes and Offerings", enter amount of tithe.
- 7. Next to "Frequency", click the ▼ next to Choose One, and choose "One Time" from the menu. Click "Continue."

| nline Donation                                  |                                                                                                    |                       |
|-------------------------------------------------|----------------------------------------------------------------------------------------------------|-----------------------|
|                                                 |                                                                                                    | Return to our Home Pa |
| Donations                                       |                                                                                                    |                       |
| Donations<br>Please create an online profile be | ore setting up the main setting up the main setting up the main setting up the main setting the main setting |                       |
| Tithes and Offerings:                           | 0.00                                                                                                    |                       |
| -Renovation Projects:                           | 0.00                                                                                                    |                       |
| -Deacon's Benevolence Offering                  | 0.00                                                                                                    |                       |
| Frequency:<br>Donation Start Date.              | Choose One ▼<br>osr 1720 mm/dd/yy                                                                                                    |                       |
| Donation End Date: (optional)                   | mm/dd/yy                                                                                                    |                       |
| Total:                                          |                                                                                                    |                       |
| Back Continue                                   |                                                                                                    |                       |

- Click the ▼ next to Choose One, and choose either Credit/Debit Card or Checking, depending on where you want your tithe to come from. If you choose Credit/Debit Card, follow the picture 8a-11a; if you choose Checking, follow the picture 8b-11b on the next page.
- 9. Enter credit card information or checking information (routing number and account number). If you give by credit card, you have the option of choosing to give an additional 2.75% to offset the processing fee associated with online giving.
- 10. Click box next to "I am not a robot."
- 11. Click "Process."

| Online Donation                                                                                                    |                                         |
|----------------------------------------------------------------------------------------------------|-----------------------------------------|
|                                                                                                    | Return to our Home Page                 |
| Donation Information                                                                                                    | Donation Summary                        |
| Account: New Account - Credit/Debit Card                                                                                                    | Donations<br>Tithes and Offerings 25.00 |
|                                                                                                    | Total One Time Donation: \$25.00        |
| Card Number:                                                                                                    |                                         |
| Card Verification Value (CVV2): What's This?                                                                                                    | Edit                                    |
| Expiration Date:                                                                                                    |                                         |
| Name Of Cardholder:                                                                                                    |                                         |
| Optional: - Give additional 2.75% to help offset the processing fee                                                                                        | 9a.                                     |
| Use Profile Address                                                                                                    |                                         |
| Billing Address 1:                                                                                                    |                                         |
| Billing Address 2:                                                                                                    |                                         |
| Billing City:                                                                                                    |                                         |
| Billing State / Zip: /                                                                                                    |                                         |
| I'm not a robot                                                                                                    |                                         |
| Note: Please review the information you entered carefully. Once you click the Process button your donation will be culmited<br><u>Cancel</u> Process 111a. |                                         |
|                                                                                                    |                                         |

| Donation Information 80.                                                                                                    | Donation Summary                                         |      |
|----------------------------------------------------------------------------------------------------|----------------------------------------------------------|------|
| ccour New Account - Checking                                                                                                    | Donations<br>Tithes and Offerings<br>03-17-2020 One Time | 25.0 |
| Joe Smith 1234<br>1234 Anystreet Court<br>Anycity, AA 12345<br>Pay to the order of<br>Bank Anywhere<br>Bank Bank Check Number (Do not use)<br>Routing Number Account Number                                 | Edit                                                     |      |
| I'm not a robot<br>reCAPTCHA<br>Privacy-Tempo<br>10bc: Please review the mommation you entered carefully.<br>Ince you click the Process button your donation will be submitted and you will have authorized |                                                          |      |
| Cancel Process Ductor your donation will be submitted and you will have authorized                                                                                                    |                                                          |      |

12. You did it! Thank you and bless you!!